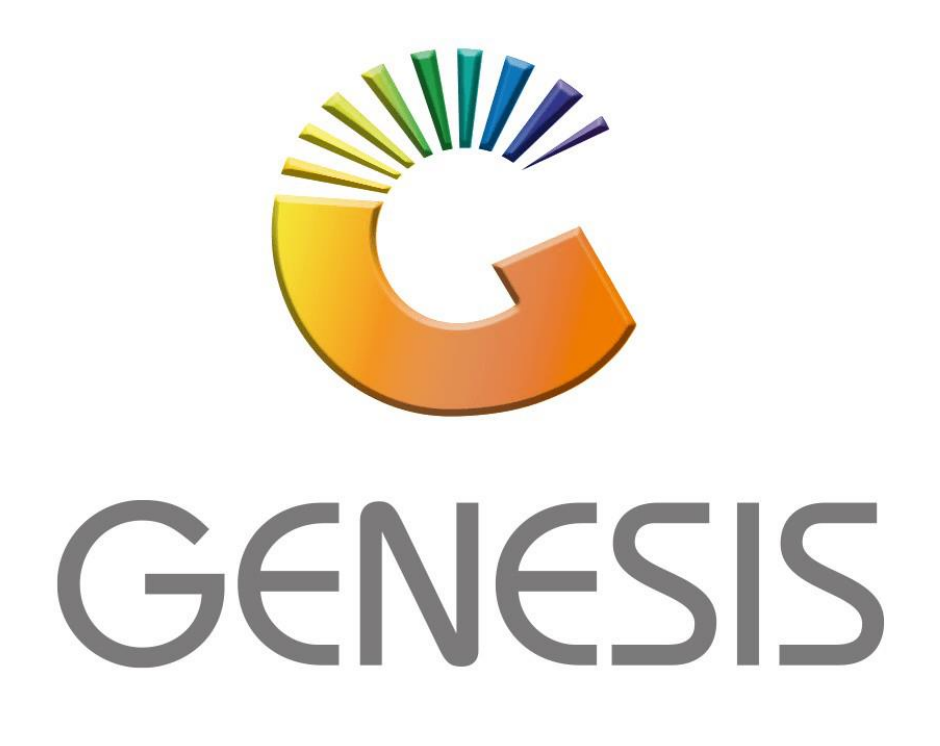

## **Genesis GL Trace Enquiry**

MRJ Consultants

Bondev Office Park, 140 Cattle Egret Rd, Eldoraigne, Centurion, 0171

Tel: (012) 654 0300

Mail: helpdesk@mrj.co.za

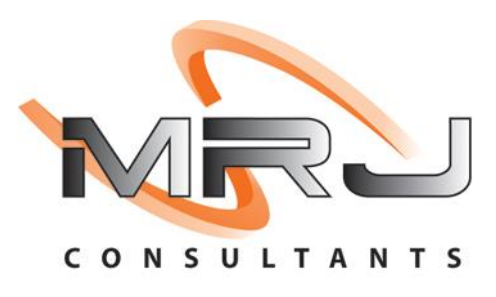

1. **Open** Genesis Menu.

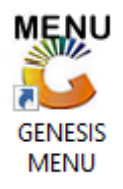

2. Type User code and Password.

| GENESIS Main Module   |                         |      |
|-----------------------|-------------------------|------|
| Select Company BLUE B | OTTLE LIQUOR SIMULATION | N 🔽  |
|                       | User Code<br>Password   |      |
| GENESIS               | 😮 <u>C</u> ancel        | 🧭 ок |
| CMN999 GENE           | Version : 10.33.51      |      |

3. Open **General Ledger** from the Main menu.

| 🐮 GENESIS : | Main Menu     |           |             |            |                |                            |             |  |                 |                           |                   |     |          |  |
|-------------|---------------|-----------|-------------|------------|----------------|----------------------------|-------------|--|-----------------|---------------------------|-------------------|-----|----------|--|
|             |               |           |             |            |                |                            |             |  |                 |                           |                   |     |          |  |
|             | \$            | <b>%</b>  | -           |            | 5              | 🔽 💕                        |             |  | N               | $\times$                  |                   | X   | <b>B</b> |  |
| Till Module | Stock Control | Creditors | Debtors     | Purchasing | Point of Sale  | Reports                    | Cash Office |  | eneral<br>edger | System Utilites           | Empties<br>Return | FIX | Setup    |  |
| 2020/11/05  | 10:43:33      |           | User: JOANA | Ver        | sion : 9.32.31 | Period : 202011 Database : |             |  |                 | base : GENESIS-SIMULATION |                   |     |          |  |

4. In General Ledger, Master Files Then GL Trace Enquiry

| 👸 GENESIS : General Ledger                |                        |
|-------------------------------------------|------------------------|
| 🕍 Transactions 📑 Cash Book 🎲 Master Files | 🧔 Enquiries 🔒 Reports  |
|                                           | GL Transactions        |
|                                           | 😼 GL Trace Enquiry 🗲 🔛 |
| Company BSCLB CASH AND CARRY SIM          | DLATION                |

## HOW TO USE THE TRACE ENQUIRY.

Once open the following window will display on your screen:

| 🗧 General Ledger : Transaction Posting Trace Enquiry 💿 💿 💌 |        |           |            |                 |          |          |               |               |      |                |                          |           |
|------------------------------------------------------------|--------|-----------|------------|-----------------|----------|----------|---------------|---------------|------|----------------|--------------------------|-----------|
| GL Trace No. 120013                                        |        |           |            | →1              |          |          |               |               |      |                |                          |           |
| Date                                                       | ТхТр   | GL.Acc.No | Sub.Acc.No | Description     | Debit    | Credit   | Details       | Source Branch | emar | fee)-          |                          |           |
| 2022/06/01                                                 | GLGJNL | 1515      | 0          | EB Test Account | 0.00     | 2 608.70 | TRAINING COST | BSSIM         |      |                | Options                  | *         |
| 2022/06/01                                                 | GLGJNL | 5011      | 0          | VAT Output      | 0.00     | 391.30   | TRAINING COST | BSSIM         |      |                |                          |           |
| 2022/06/01                                                 | GLGJNL | 5012      | 0          | VAT Input       | 391.30   | 0.00     | TRAINING COST | BSSIM         |      | ESO            | Exit                     |           |
| 2022/06/01                                                 | GLGJNL | 7014      | 0          | Staff Training  | 2 608.70 | 0.00     | TRAINING COST | BSSIM         |      |                |                          |           |
|                                                            |        |           |            | 2               |          |          |               | 3             |      | <b>%</b><br>F5 | Functions<br>View Txan.E | *<br>inq. |

- 1) Type or Paste the Trace No. and then press **Enter** to load the transaction.
- 2) The transaction details will show here. You can see the Accounts involved as well as the amounts debited and credited.
- 3) Once you are done press **Esc** or click on the **Exit** option.